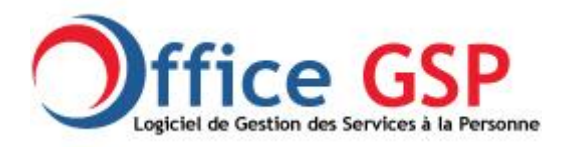

# Procédure de Mise à jour Office GSP Version 2 vers Office GSP Version 3 6 Novembre 2016

La page de téléchargement de la mise à jour est disponible via le lien suivant : <u>http://www.officegsp.com/version\_update2.php</u>

Avant de procéder à l'installation de toute mise à jour nous vous demandons de procéder à une sauvegarde totale de vos données.

En version Pro ou Lite, réalisez une copie complète de votre dossier officegsp (copier/coller) sous windows dans un repertoire de sauvegarde.

En version Réseau, Copiez l'intégralité du répertoire officegsp présent dans le dossier BDD de votre serveur (copier/coller)

Pour vous assurer que vos données sont bien copiées, vérifier la date de mise à jour des derniers fichiers.

Avant de débuter la procédure de mise à jour, vous devez disposez de votre nouvelle clé de Licence Office GSP 3

Maintenant que votre sauvegarde est faite, vous pouvez procéder à mise à jour.

L'ensemble de vos données seront conservées lors de la mise à jour Office GSP 3

Début de la Procédure de mise à jour

1/ Téléchargez le fichier de Mise à jour et enregistrez ce dernier.

OFFICEGSP3\_MAJ\_300A3.zip

### 2/ Décompressez le fichier.zip dans un répertoire

| Nom           | ^             | Modifié le                       | Туре | Taille           |
|---------------|---------------|----------------------------------|------|------------------|
| OFFICEGSP3_MA | Ouvrir        |                                  | com  | pressé 55 536 Ko |
|               | Ouvrir dans u | Ouvrir dans une nouvelle fenêtre |      |                  |
|               | Extraire tout |                                  |      |                  |

|              |                                                              | × |
|--------------|--------------------------------------------------------------|---|
| $\leftarrow$ | Extraire les dossiers compressés                             |   |
|              |                                                              |   |
|              | Selectionner une destination et extraire les fichiers        |   |
|              | Les fichiers seront extraits dans ce dossier :               |   |
|              | C:\Téléchargements\OFFICEGSP3_MAJ_300A3 Parcourir            |   |
|              | Affichar las dossiars extraits una fois l'onération tarminée |   |
|              | Antene ins dossiels extracts dire fors repetation terminee   |   |
|              |                                                              |   |
|              |                                                              |   |
|              |                                                              |   |
|              |                                                              |   |
|              |                                                              |   |
|              |                                                              |   |
|              |                                                              | _ |
|              | <u>E</u> xtraire Annule                                      | r |

Windows ouvre votre nouveau Dossier et vous accédez aux 3 fichiers suivants :

| INSTALL     | 06/11/2016 20:45 | Dossier de fichiers |           |
|-------------|------------------|---------------------|-----------|
| install.exe | 16/06/2015 16:31 | Application         | 224 Ko    |
| INSTALL.ZIP | 30/10/2016 14:48 | Dossier compressé   | 14 627 Ko |

## Sélectionnez le fichier INSTALL.EXE , Clic droit de la souris (Ouvrir)

| INSTALL            | 06/11/2016 20:45 Dossier de fichiers |           |
|--------------------|--------------------------------------|-----------|
| install.exe        | 16/06/2015 16:21 Application         | 224 Ko    |
| INSTALL.ZIP Ouvrir | er compressé                         | 14 627 Ko |

## Sélectionnez l'installation personnalisée

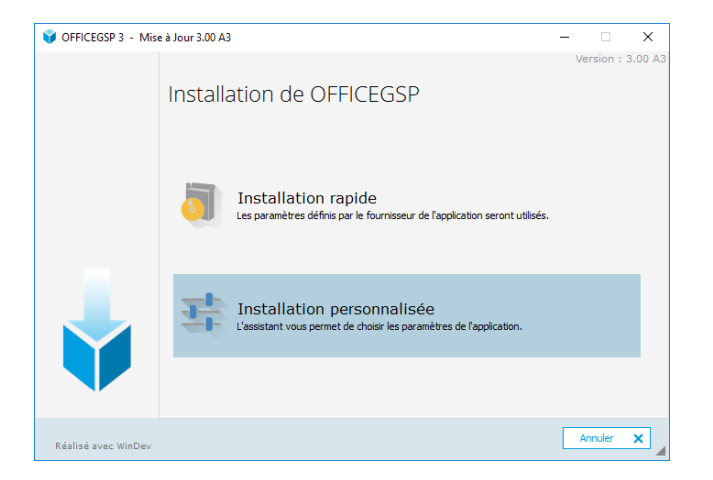

#### Dans la zone répertoire, renseignez exactement le répertoire d'OFFICE GSP Version 2

(Normalement il doit se trouver dans c:\officegsp, mais si vous l'avez installé ailleurs, veuillez modifier cette information selon votre configuration personnelle)

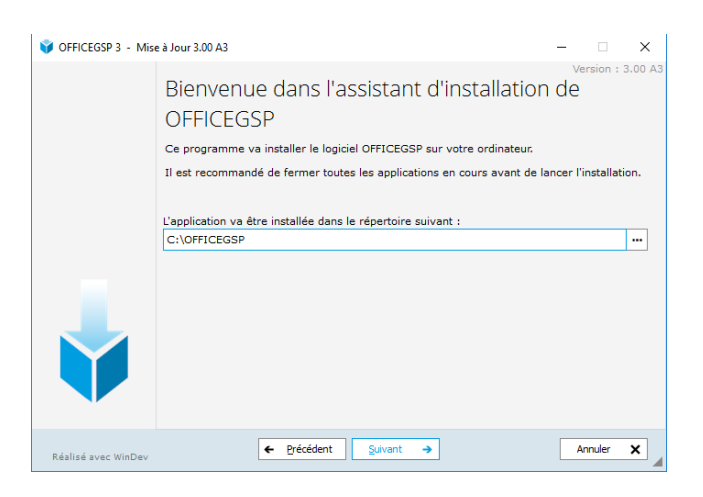

#### Cliquez sur Suivant

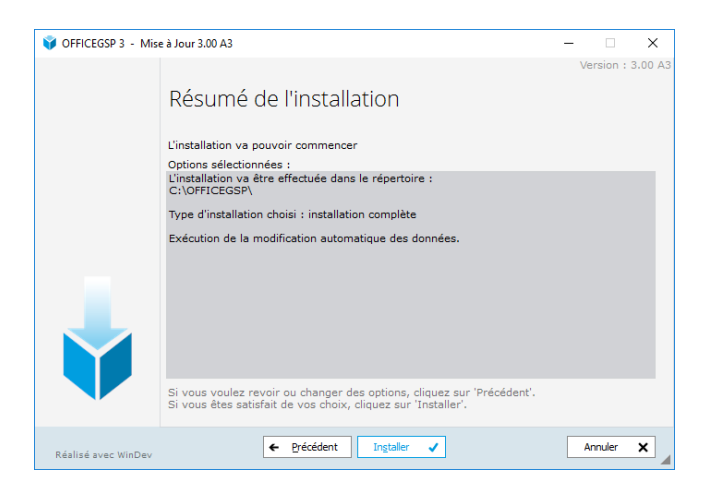

Cliquez sur Installer

•

La Procédure démarre et le programme va prendre quelques minutes à s'installer.

Si vous disposez d'une version Office GSP 2 lite ou Pro, la mise à jour du programme et des données se fait sur votre poste.

Si vous disposez d'une version Office GSP 2 Réseau, la mise à jour du programme se fera sur votre poste mais la base de données sur le serveur

Deux configurations possibles en version réseau

1/ Vos données sont hébergées sur un poste serveur interne.

Le programme de mise à jour vous demandera de confirmer un Utilisateur et un mot de passe pour l'accès à la base réseau.

Saisissez : Utilisateur : Admin Mot de Passe : (Laissez vide)

2/ Vos données sont hébergées chez un prestataire externe (Exemple Kalanda....)
Le programme de mise à jour vous demandera de confirmer un Utilisateur et un mot de passe pour l'accès à la base réseau.
Saisissez :
Utilisateur : (user communiqué par votre prestataire)
Mot de Passe : (mot de passe communiqué par votre prestataire)

Si vous avez oublié ces informations, vous pouvez les retrouver dans le fichier officegsp.ini qui se trouve dans le répertoire d'OFFICE GSP

Quand la procédure de mise à jour est terminée, vous obtenez l'écran ci dessous

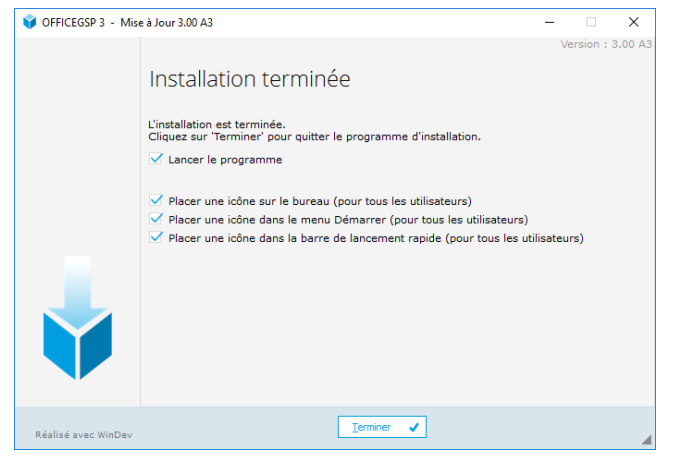

Cliquez sur Terminer.

Le programme OFFICE GSP Version 3 vous demande dès le démarrage de renseigner votre nouvelle clé de licence.

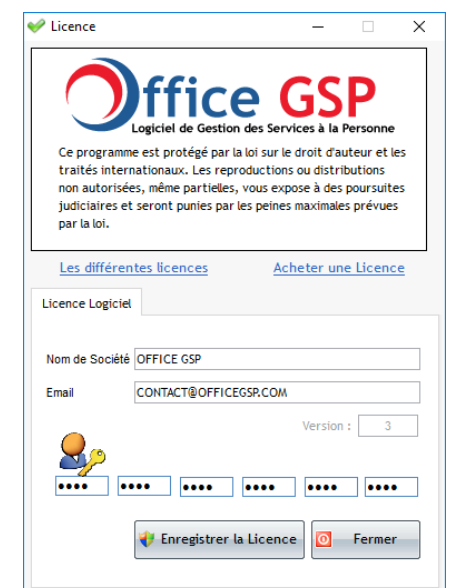

Cliquez sur Enregistrez la Licence pour valider

Le programme redémarre, votre licence Office GSP Version 3 est désormais active.